## TB-CAD ユーザー各位

**シン** 株式会社シンテック

大阪市中央区南船場2-12-10 ダイゼンビル3F E-mail:<u>support@syntec.co.jp</u> TEL:06-6210-5106 FAX:06-6210-5107

「Windows7 自動更新の後、ネットワークドライブが繋がらない」問題につきまして

症状:2019年1月10日以降 Windows7の自動更新の後、ネットワークドライブが繋がらない 対象は、<mark>親機(共有フォルダのある PC)</mark>のみ 原因:OS アップデート

セキュリティ更新プログラム (KB4480970)

セキュリティ更新プログラム (KB4480960)

## ①Windows 7 で Windows Update の更新スケジュールを設定します。

Windows 7 で Windows Update の更新スケジュールを設定するには、以下の操作手順を 行ってください。

1.「スタート」→「コントロールパネル」の順にクリックします。

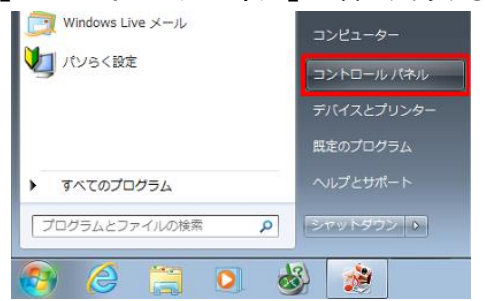

2.「コントロールパネル」が表示されます。

「表示方法」が「カテゴリ」になっていることを確認し、「システムとセキュリティ」をクリックします。 ※表示方法がアイコンの場合は「Windows Update」をクリックし、手順4へ進みます。

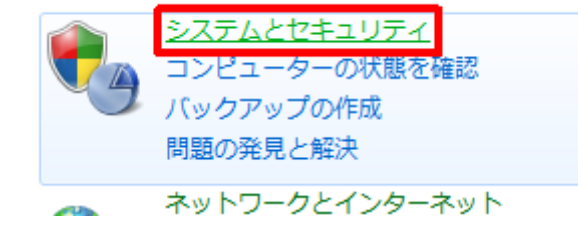

|     |                                                                               |        | 表示方法:             | 力          | カテゴリ 👻     |  |
|-----|-------------------------------------------------------------------------------|--------|-------------------|------------|------------|--|
|     |                                                                               |        |                   | ۲          | カテゴリ(C)    |  |
| 82. | ユーザー アカウントと家<br>・<br>・<br>・<br>・<br>・<br>・<br>・<br>・<br>・<br>・<br>・<br>・<br>・ | 族のための多 | [                 | 大きいアイコン(L) |            |  |
|     |                                                                               | アカウノトの | *V)足/IIよ/こは<br>砂宇 |            | 小さいアイコン(S) |  |

3. [Windows Update]をクリックします。

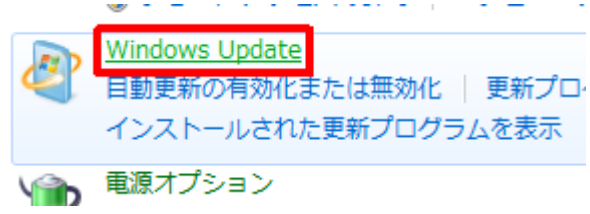

4.画面左側の「設定の変更」をクリックします。

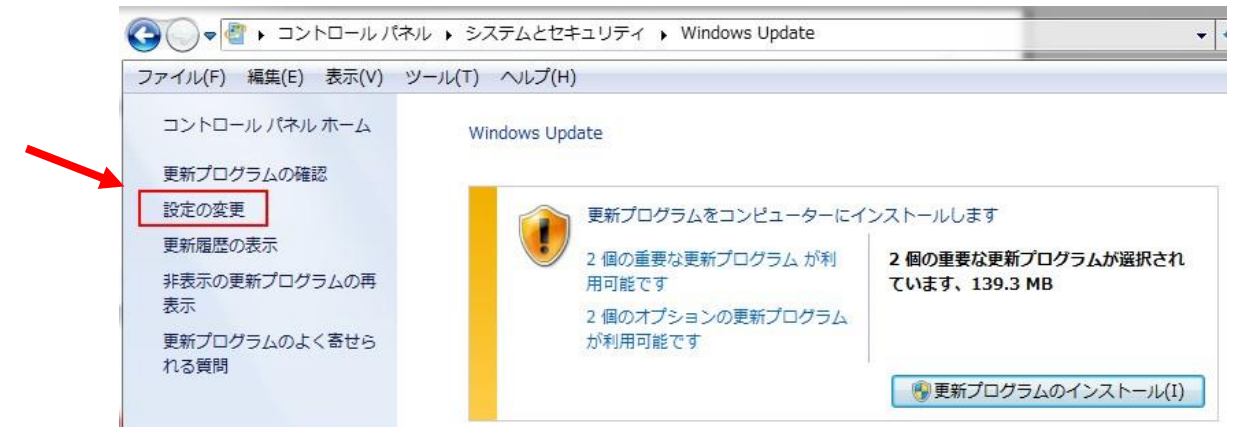

5. 重要な更新プログラム

「更新プログラムを自動的にインストールする(推奨)」になっている場合は、 「更新プログラムを確認するが、ダウンロードとインストールを行うかどうかは選択する」を選びます。

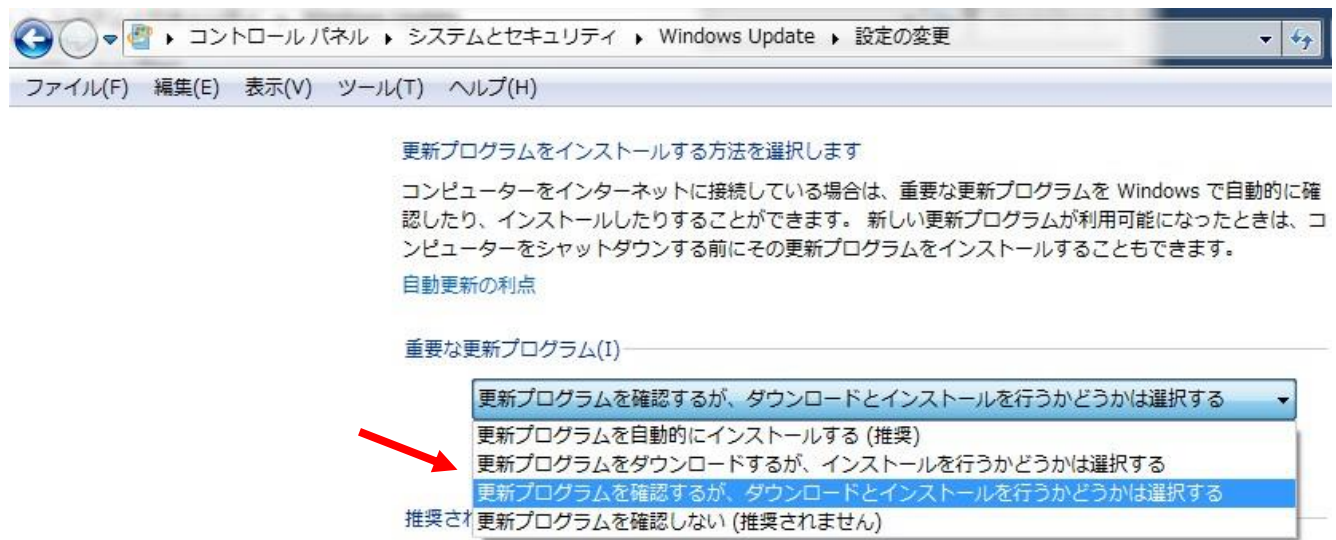

▼ 推奨される更新プログラムについても重要な更新プログラムと同様に通知する(R)

## ②更新されたプログラムのアンインストール

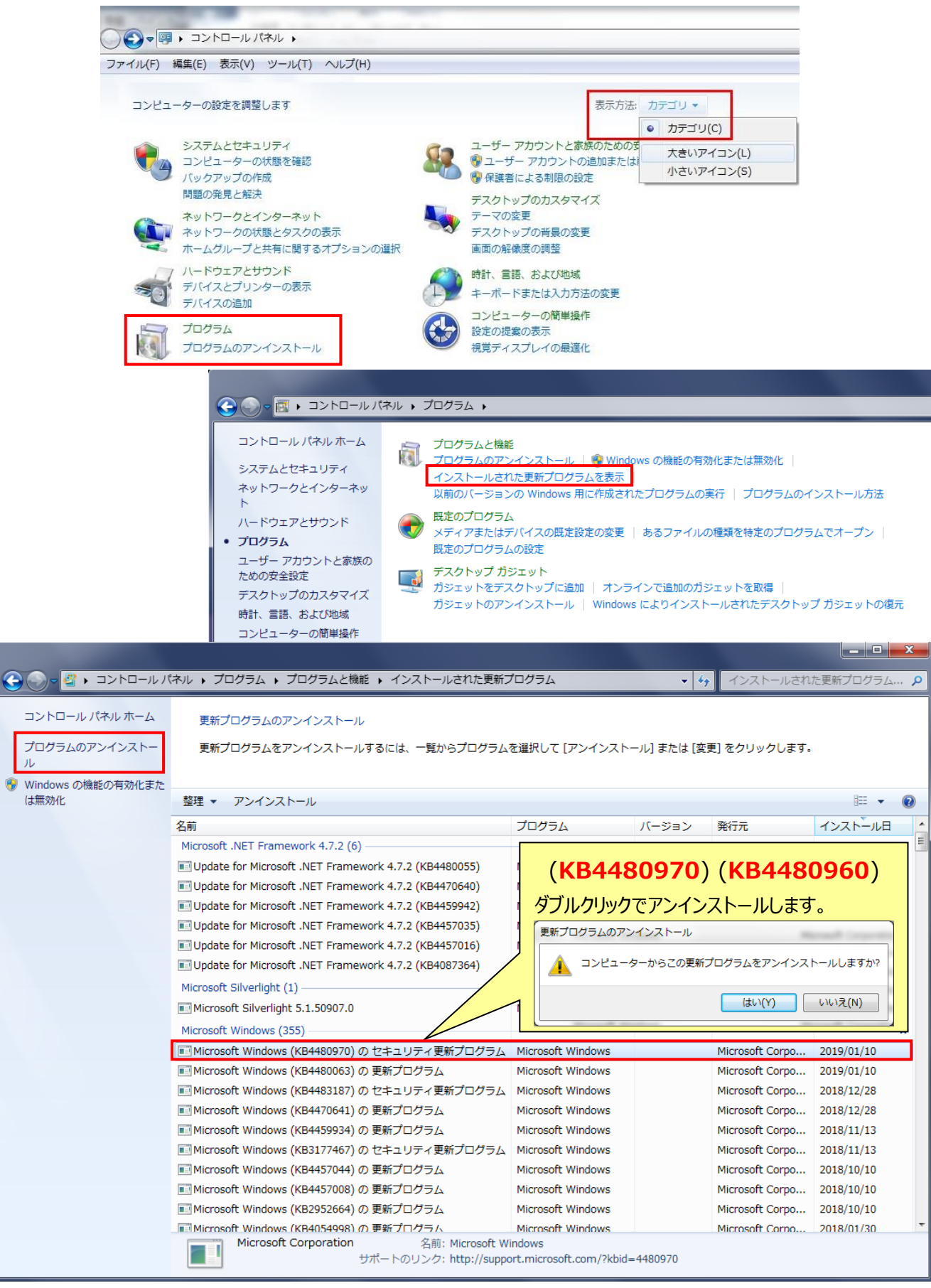

※ 再起動後、ネットワークドライブ接続が可能か御確認ください。